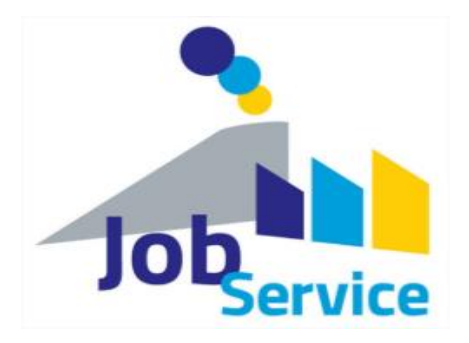

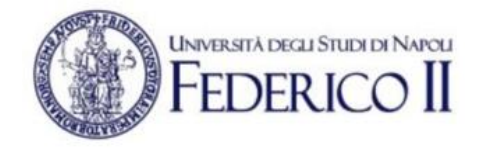

# **PORTALE JOB SERVICE**

# **GUIDA UTENTE PER LE AZIENDE**

Version 1.4

20/03/2020

# SOMMARIO

| 1 | INTRODUZION   | NE                                                  | 4  |
|---|---------------|-----------------------------------------------------|----|
|   | 1.1 Scopo de  | el progetto                                         | 4  |
|   | 1.2 Scopo de  | el documento                                        | 4  |
|   | 1.3 Definizio | oni e acronimi                                      | 4  |
| 2 | ACCESSO AL P  | PORTALE JOB SERVICE                                 | 5  |
|   | 2.1 Struttura | a del portale                                       | 6  |
| 3 | REGISTRAZIO   | NE AL PORTALE                                       | 8  |
|   | 3.1 Registra  | zione come azienda                                  | 8  |
|   | 3.1.1         | Registrazione come Azienda – Metodo 1               | 8  |
|   | 3.1.2         | Registrazione come Azienda – Metodo 2               | 10 |
|   | 3.2 Mail di a | Ittivazione registrazione                           | 11 |
|   | 3.3 Mail di c | onferma registrazione                               | 12 |
|   | 3.4 Accesso   | al portale                                          | 13 |
|   | 3.5 Recuper   | o credenziali per accedere al portale               | 14 |
| 4 | DASHBOARD     | AZIENDA                                             | 16 |
|   | 4.1 Area Me   | essaggi                                             | 16 |
|   | 4.2 Sezione   | "DASHBOARD Azienda"                                 | 16 |
|   | 4.2.1         | Sezione "POSIZIONI APERTE"                          | 17 |
|   | 4.2.2         | Inserire una nuova posizione                        | 18 |
|   | 4.2.3         | Campi della scheda "Posizioni aperte"               | 21 |
|   | 4.2.4         | Modificare una "posizione aperta"                   | 22 |
|   | 4.2.5         | Cancellare una posizione                            | 24 |
|   | 4.2.6         | Report sezione "Posizioni aperte"                   | 25 |
|   | 4.2.7         | Visualizza Report                                   | 25 |
|   | 4.2.8         | Esportare report                                    | 26 |
|   | 4.2.9         | Cancella tutte le posizioni lavorative aperte       | 26 |
|   | 4.3 Sezione   | "DATI AZIENDALI"                                    | 27 |
|   | 4.3.1         | Modificare i dati dell'azienda                      | 27 |
|   | 4.4 Sezione   | "Partecipazione ad eventi"                          | 28 |
|   | 4.4.1         | Accettazione o rifiuto della candidatura all'evento | 28 |
|   | 4.4.2         | Modificare la scelta per la candidatura all'evento  | 28 |

# INDICE DELLE FIGURE

| FIGURA 1: HOME PAGE DEL PORTALE JOB SERVICE                                       | 5  |
|-----------------------------------------------------------------------------------|----|
| FIGURA 2: STRUTTURA HOME PAGE DEL PORTALE WEB JOB SERVICE                         | 6  |
| FIGURA 3: PULSANTE DI LOGIN NELL'HEADER DELLA HOME PAGE                           | 8  |
| FIGURA 4: FORM DI LOGIN O REGISTRAZIONE                                           | 8  |
| FIGURA 5: FORM REGISTRAZIONE AZIENDA                                              | 9  |
| FIGURA 6: PULSANTE "REGISTRAZIONE" NELLA HOME PAGE                                | 10 |
| FIGURA 7: POPUP PER LA REGISTRAZIONE DI AZIENDE E STUDENTI                        | 10 |
| FIGURA 8: HEADER DEL PORTALE                                                      | 13 |
| FIGURA 9: FORM DI LOGIN AL PORTALE                                                | 13 |
| FIGURA 10: RECUPERO CREDENZIALI PER IL LOGIN                                      | 14 |
| FIGURA 11: PAGINA PER RECUPERO NOME UTENTE O PASSWORD                             | 14 |
| FIGURA 12: INSERIMENTO INDIRIZZO DI MAIL PER RECUPERO CREDENZIALI                 | 14 |
| FIGURA 13: MESSAGGIO PER CONFERMARE L'INVIO DEL NOME UTENTE ALL'INDIRIZZO DI MAIL | 15 |
| FIGURA 14: ACCESSO AL PORTALE COME UTENTE AZIENDA                                 | 16 |
| FIGURA 15: DASHBOARD AZIENDA – AREA MESSAGGI                                      | 16 |
| FIGURA 16: DASHBOARD AZIENDA - SEZIONI                                            | 16 |
| FIGURA 17: DASHBOARD AZIENDA – SEZIONE "POSIZIONI APERTE"                         | 17 |
| FIGURA 18: DASHBOARD AZIENDA – INSERIRE UNA NUOVA "POSIZIONE APERTA"              | 21 |
| FIGURA 19: DASHBOARD AZIENDA – FUNZIONALITÀ SEZIONE "POSIZIONI APERTA"            | 25 |
| FIGURA 20: DASHBOARD AZIENDA – SEZIONE "DATI AZIENDA"                             | 27 |
| FIGURA 21: DASHBOARD AZIENDA – MODIFICA DATI AZIENDA                              | 27 |
| FIGURA 22: DASHBOARD AZIENDA – SEZIONE "PARTECIPAZIONE AD EVENTI"                 | 28 |

# 1 INTRODUZIONE

# 1.1 SCOPO DEL PROGETTO

Lo scopo del progetto "Portale JOB SERVICE" è duplice. Da un lato è un Portale Web per l'incontro domanda-offerta tra gli studenti della Scuola Politecnica di Base della Federico e le Aziende che operano sul territorio nazionale. Dall'altro, consente ai Tirocinanti della Federico II ed i loro Tutor, di tener traccia delle loro attività di stage presso le varie aziende che li accolgono per questa esperienza.

# 1.2 SCOPO DEL DOCUMENTO

Questo documento presenta SOLO la procedura di registrazione e l'uso del Portale JOB Service per le aziende.

# 1.3 DEFINIZIONI E ACRONIMI

La successiva tabella fornisce i termini significativi utilizzati in questo documento.

| Termini | Definizioni                                                               |
|---------|---------------------------------------------------------------------------|
| НТТР    | HyperText Transfer Protocol (protocollo di trasferimento di un ipertesto) |
| HTTPS   | HyperText Transfer Protocol over Secure Socket Layer                      |

# 2 ACCESSO AL PORTALE JOB SERVICE

Per accedere al Portale è possibile utilizzare un qualsiasi browser di ultima generazione come Chrome, Edge, Firefox, Opera ecc. e puntare all'indirizzo <u>http://www.jobservice.unina.it<sup>1</sup></u>.

Il sistema visualizzerà la Home del Portale<sup>2</sup>:

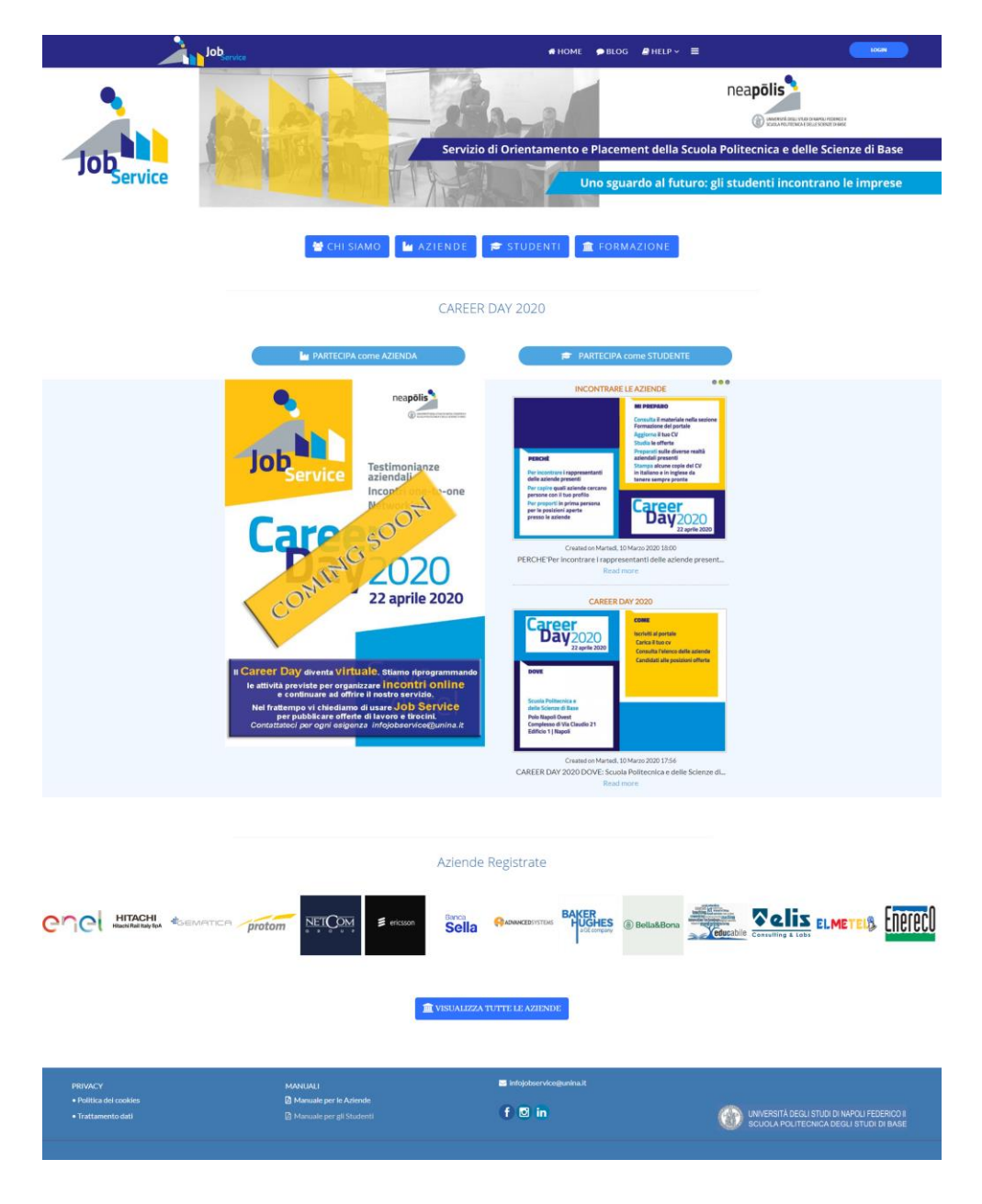

FIGURA 1: HOME Page del Portale JOB Service

<sup>&</sup>lt;sup>1</sup> Poiché non è utilizzato il protocollo https, il browser Chrome considera il sito "non sicuro". Il dominio è comunque protetto e sicuro nell'accesso e nella conservazione dei dati essendo protetto dai sistemi di sicurezza dell'Università Federico II.

<sup>&</sup>lt;sup>2</sup> La Home qui riportata potrebbe non corrispondere a quella presente all'indirizzo <u>http://www.jobservice.unina.it</u>

# 2.1 STRUTTURA DEL PORTALE

La Home Page del Portale Job Service è così strutturata:

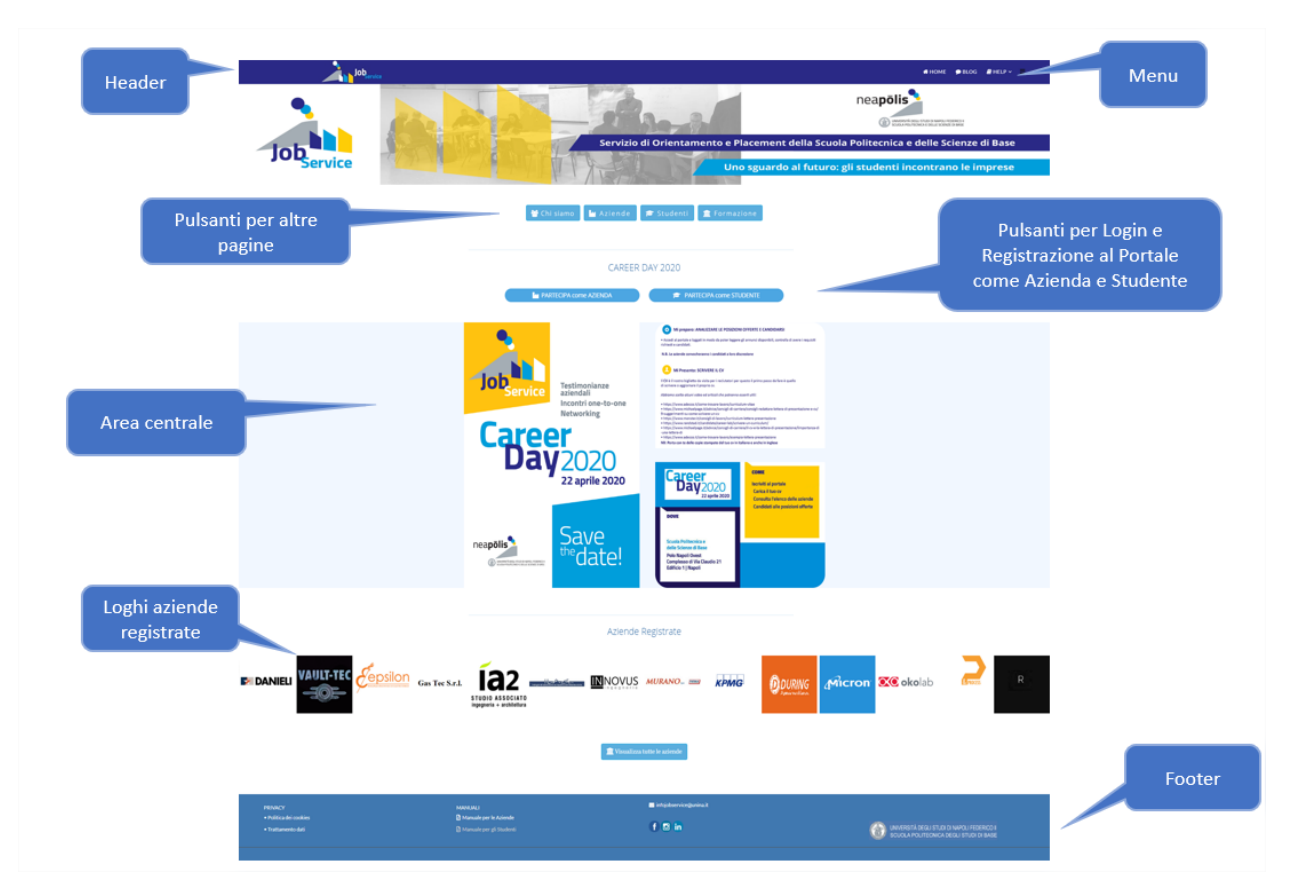

FIGURA 2: Struttura HOME Page del Portale web JOB Service

- HEADER, che presenta le seguenti informazioni
  - o Logo
  - o Area Menù
  - o Pulsante LOGIN (per effettuare il login o la registrazione al Portale)

#### AREA CENTRALE o dei Contenuti

- o Slide con Immagine statica
- Gruppo pulsanti, se cliccati portano a diverse pagine:
  - ✓ *Il Portale*, presenta la pagina con gli obiettivi del Portale
  - ✓ Aziende, visualizza le aziende registrare al Portale
  - ✓ Studenti, visualizza gli studenti registrati al Portale
  - ✓ Formazione, visualizza una pagina con le opportunità di formazione istituzionale

- ✓ Partecipa come aziende, visualizza una finestra popup che consente di accedere o registrarsi al Portale come azienda
- ✓ Partecipa come studente, visualizza una finestra popup che consente di accedere o registrarsi al Portale come studente

# • FOOTER

- Link per accedere alla "Politica die cookies"
- Link per accedere al "Trattamento dati" (per la gestione del GDPR del Portale)
- Mail di contatto del portale (infojobservice@unina.it)
- Logo Federico II
- Pulsante "freccia in alto" che, se cliccato, consente di portasi all'inizio della pagina

# **3 REGISTRAZIONE AL PORTALE**

Di seguito la procedura per la registrazione di una azienda.

# 3.1 REGISTRAZIONE COME AZIENDA

Dalla Home Page del Portale "JOB Service" è possibile registrarsi come azienda in due modi:

## 3.1.1 REGISTRAZIONE COME AZIENDA – METODO 1

Dalla Home Page, nell'header del Portale cliccare sul pulsante "Login", come illustrato nella prossima figura:

| 🖶 НОМЕ | 🗩 BLOG | 🗐 HELP 🗸       | ≡                                        |   |
|--------|--------|----------------|------------------------------------------|---|
|        |        |                |                                          | ſ |
|        | F      | IGURA 3: Pulsa | nte di LOGIN nell'header della Home Page |   |

Il Portale visualizza il seguente popup.

| Login                                                     | ×          |
|-----------------------------------------------------------|------------|
| Lusername                                                 |            |
| Password                                                  |            |
| 🗆 Ricordami                                               |            |
| ACCEDI                                                    |            |
| Dimenticato Login?                                        |            |
| 🗢 Registrati come Studente<br>🎦 Registrati come Azienda 🥌 |            |
| FIGURA 4: Form di Login o Reg                             | istrazione |

Cliccando sul link "Registrati come Azienda" (vedi freccia rossa nella figura precedente), il sistema visualizza il FORM di registrazione per l'Azienda, in cui tutti i campi sono obbligatori:

| REGISTRAZIONE AZIENDA |                                |              |   |
|-----------------------|--------------------------------|--------------|---|
| NOME AZIENDA          |                                | *            |   |
| NOME UTENTE           | es. nome.cognome               | *            |   |
| PASSWORD              | es. Abc123                     | ★ es. Abc123 | * |
| EMAIL                 |                                | *            | * |
| PARTITA IVA           | Inserire 11 caratteri numerici |              |   |
| TELEFONO              |                                | *            |   |
| INDIRIZZO             |                                | *            |   |
| CITTÀ                 |                                | *            |   |
| CAP                   |                                | *            |   |
| NAZIONE               |                                | *            |   |
| TERMINI E CONDIZIONI  | Accetta Termini e Condizioni   | *            |   |

# REGISTRATI

🛊 Campo richiesto

FIGURA 5: FORM Registrazione Azienda

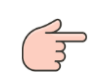

È indispensabile accettare i "Termini e condizioni" per la richiesta di registrazione.

#### Nota:

| CAMPI    | Descrizione                                                                                                    |
|----------|----------------------------------------------------------------------------------------------------|
| Password | La password deve avere almeno:<br>✓ un carattere maiuscolo<br>✓ carattere maiuscolo<br>✓ una cifra numerica<br>es. Abc123 è una password accetta dal sistema |
| Email    | Deve avere un formato accettabile per una mail<br>xxx@nomedominio.xx                                                                                         |

Compilato correttamente il form e cliccando sul pulsante (REGISTRATI), presente in fondo al Form di registrazione, il Portale memorizza la richiesta ed invia una mail con un link di attivazione alla mail specificata nel form.

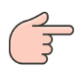

Al fine di trovare la mail inviata dal Portale, verificare anche la *cartella di SPAM* del proprio sistema di posta.

### 3.1.2 REGISTRAZIONE COME AZIENDA – METODO 2

Nella Home page utilizzare il pulsante "Registrazione" presente nell'Area centrale:

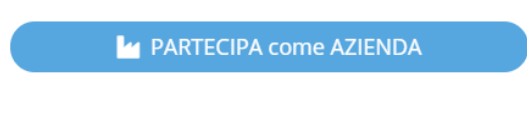

FIGURA 6: Pulsante "Registrazione" nella HOME Page

Cliccando sul tale pulsante, il sistema visualizza il popup:

| Login Azienda             | ×               |
|---------------------------|-----------------|
| Lusername                 |                 |
| Password                  |                 |
| 🗆 Ricordami               |                 |
| ACCEDI                    |                 |
| Dimenticato Login?        |                 |
| C Registrati come Azienda | $\triangleleft$ |

FIGURA 7: Popup per la registrazione di Aziende e Studenti

Cliccando sul link "Registrati come Azienda" (vedi freccia rossa nella figura precedente), il sistema visualizza il FORM di registrazione per l'Azienda come precedentemente illustrato in FIGURA 5: FORM Registrazione Azienda del paragrafo precedente.

Per completare la registrazione, seguire le indicazioni fornite nel paragrafo precedente.

# 3.2 MAIL DI ATTIVAZIONE REGISTRAZIONE

Compilato correttamente il Form di registrazione il Portale memorizza la richiesta e invia una mail per il processo di attivazione all'indirizzo indicato in fase di registrazione (verificare anche la cartella SPAM).

Il testo della mail è il seguente:

Ciao [Nome Utente],

Grazie per esserti unito a noi. Abbiamo ricevuto la tua richiesta e la elaboreremo appena confermerai il tuo indirizzo email cliccando sul seguente hyperlink:

http://www.jobservice.unina.it/it/cbprofile/confirm?confirmcode=regb7727111ee4786375de13fd51b52b825011f4831

Una volta che il tuo indirizzo e-mail sarà confermato, i nostri moderatori riceveranno una notifica per continuare il processo di attivazione. Riceverai una notifica via e-mail dello stato di avanzamento del processo di iscrizione.

Email: [mail utente] Nome: [nome scelto] Username: [nome utente scelto]

Cordiali saluti, Website Administration Team

NOTA: Questa email è stata generata automaticamente da Portale Job Service-Università degli Studi di Napoli Federico II (<u>http://www.jobservice.unina.it</u>).

Cliccando sul link di attivazione proposto nella mail, l'utente conferma la correttezza della mail fornita in fase di registrazione.

# 3.3 MAIL DI CONFERMA REGISTRAZIONE

Dopo che l'utente ha cliccato sul link di attivazione presente nella mail ricevuta, il Portale attiva l'account dell'azienda e invia una nuova mail per informare dell'avvenuta attivazione dell'account.

Il testo della mail inviata è il seguente:

Salve [Nome Utente],

la tua richiesta è stata approvata dal nostro team di amministrazione.

Il tuo account con i seguenti dati:

Email: [mail] Nome: [nome utente] Username: [username] *Nome da inserire in fase di login al Portale* è stato attivato.

Ti diamo il benvenuto alla nostra comunità on-line con la fiducia che insieme cresceremo. Goditi l'esperienza!

Cordiali saluti, Website Administration Team

NOTA: Questa email è stata generata automaticamente da Portale Job Service- Università degli Studi di Napoli Federico II (<u>http://www.jobservice.unina.it</u>).

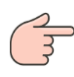

Dopo la ricezione di questa mail l'utente dell'Azienda può accedere al Portale con le sue credenziali: username e password.

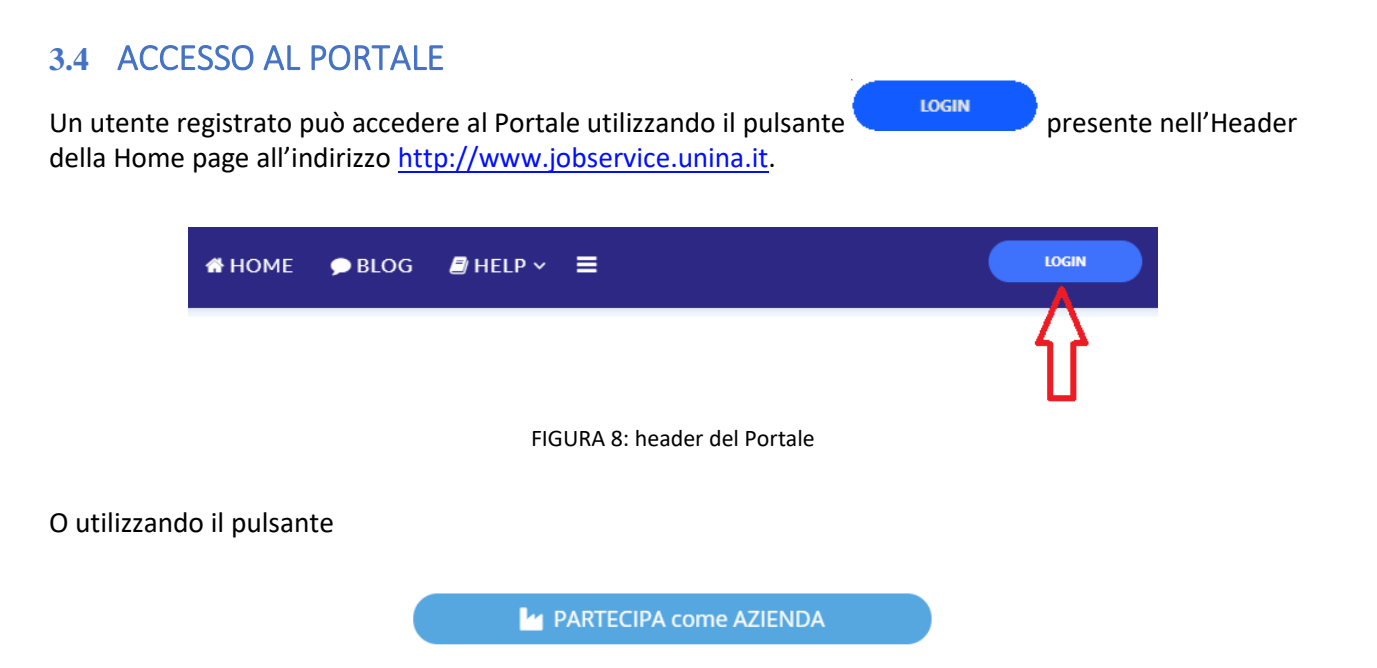

In entrambi i casi il Portale visualizzerà il form di Login in cui inserire "nome utente" e "password" scelti in fase di registrazione:

Cliccando sul pulsante di Login il Portale visualizza il popup

| Login                                               | x |
|-----------------------------------------------------|---|
| Lusername                                           |   |
| Password                                            |   |
| 🗆 Ricordami                                         |   |
| ACCEDI                                              |   |
| Dimenticato Login?                                  |   |
| Registrati come Studente<br>Registrati come Azienda |   |

FIGURA 9: form di login al Portale

In cui l'utente deve inserire le proprie credenziali.

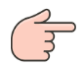

Da notare che anche da questo form, cliccando su Registrati come Azienda è possibile accedere al form di registrazione per le aziende al Portale.

# 3.5 RECUPERO CREDENZIALI PER ACCEDERE AL PORTALE

Nel caso l'utente non ricordi le proprie credenziali di accesso al Portale può utilizzare il link "Dimenticato login?", come indicato dalla freccia rossa nella successiva figura:

| Logi | n                                                                             | × |
|------|-------------------------------------------------------------------------------|---|
| ۵    |                                                                               |   |
|      | Password                                                                      |   |
|      | 🗆 Ricordami                                                                   |   |
|      | ACCEDI                                                                        |   |
|      | 🔓 Dimenticato Login?                                                          | ¢ |
| 1    | <ul> <li>Registrati come Studente</li> <li>Registrati come Azienda</li> </ul> |   |

FIGURA 10: recupero credenziali per il login

Ciccando sul link il Portale visualizza questa pagina, in cui può scegliere se richiedere il nome utente o la password:

|                                     | Job <sub>Service</sub>                           |
|-------------------------------------|--------------------------------------------------|
| Non ricordi il tuo Nome Utente o la | Password?                                        |
| PROMEMORIA NECESSARIO PER           | NOME UTENTE DIMENTICATO     PASSWORD DIMENTICATA |

FIGURA 11: pagina per recupero Nome utente o password

Selezionando ad es. "NOME UTENTE DIMENTICATO", il Portale visualizza il campo "INDIRIZZO DI MAIL", in cui inserire la mail con cui si è (o è stato) registrato al Portale:

| Non ricordi il tuo Nome Utente o la Password?       |                                                                                                    |  |  |  |
|-----------------------------------------------------|----------------------------------------------------------------------------------------------------|--|--|--|
| PROMEMORIA NECESSARIO PER                           | ☑ NOME UTENTE DIMENTICATO □ PASSWORD DIMENTICATA                                                                                   |  |  |  |
| Se hai <b>dimenticato il tuo nome utente</b> , inse | risci il tuo indirizzo E-mail, poi clicca sul pulsante Invia Nome Utente e il tuo Nome Utente sarà inviato al tuo indirizzo email. |  |  |  |
| INDIRIZZO E-MAIL:                                   |                                                                                                    |  |  |  |
| INVIA NOME UTENTE                                   |                                                                                                    |  |  |  |

FIGURA 12: inserimento indirizzo di mail per recupero credenziali

Inserita la mail e cliccato sul pulsante di "Invia Nome Utente", il Portale visualizza la seguente pagina, in cui informa l'utente che una mail è stata invita all'indirizzo inserito e di controllare la casella di ricezione e quella di SPAM.

| Messaggio                                                                                                  |                                                                                                    |
|----------------------------------------------------------------------------------------------------|----------------------------------------------------------------------------------------------------|
| Abbiamo inviato una email al tuo indirizzo di posta elettronica maurizio.marvaso@m2teamsoftware.it per ric | ordarti il tuo nome utente. Controlla la tua casella email (e, se necessario, anche nella cartella spam)! |
|                                                                                                    | Username Password Ricordami ACCEDI CEDI Dimenticato Login?                                                |
|                                                                                                    | <ul> <li>Registrati come Studente</li> <li>Registrati come Azienda</li> </ul>                             |

FIGURA 13: messaggio per confermare l'invio del nome utente all'indirizzo di mail

La mail inviata conterrà il nome utente con cui accedere al Portale.

Stessa procedura può essere utilizzata per ricuperare la password dimenticata scegliendo "Password dimenticata" in figura 11.

# 4 DASHBOARD AZIENDA

Inserite correttamente le credenziali utente il Portale visualizza la seguente pagina strutturata in:

- ✓ Area messaggi
- ✓ DASHBOARD AZIENDA

| Messaggio ×<br>SENVENUTO NELLA DASHBOARD AZIENDE |                                                                                                    |                                                         | × |
|--------------------------------------------------|----------------------------------------------------------------------------------------------------|---------------------------------------------------------|---|
| DASHBOARD AZIENDA                                |                                                                                                    |                                                         |   |
| POSIZIONI APERTE                                 | DATI AZIENDA                                                                                                    | PARTECIPAZIONE AD EVENTI                                |   |
| 街 Visualizza Report                              | t   🕹 Esporta Rep                                                                                                    | iport   🛱 Cancella TUTTE le posizioni lavorative aperte |   |
|                                                  | TIPO POSIZIONE                                                                                                    | IE Lavorativa                                           |   |
|                                                  | TITOLO                                                                                                    | TOLO Prova                                              |   |
|                                                  | INIZIO OFFERTA                                                                                                    | A 01/02/2020                                            |   |
|                                                  | FINE OFFERTA                                                                                                    | A 17/02/2020                                            |   |
|                                                  | DESCRIZIONE                                                                                                    | E Prova per posiziona lavorativa                        |   |
|                                                  | SEDE Napoli                                                                                                    |                                                         |   |
|                                                  | RETRIBUZIONE                                                                                                    | E 22.000 euro all'anno                                  |   |
|                                                  | PROFILI                                                                                                    | LL Project Manager                                      |   |
| CONC                                             | SCENZA LINGUE                                                                                                    | Inglese, Francese                                       |   |
| c                                                | ORSO DI STUDIO 1. Corso di Laurea Magistrale in Ingegneria Aerospaziale-M53 2. Corso di Laurea Magistrale in Ingegneria Edile-N51 |                                                         |   |

FIGURA 14: accesso al Portale come utente azienda

# 4.1 AREA MESSAGGI

È un'area in cui il Portale visualizza messaggi per l'utente. Accedendo al Portale nell'area messaggi è visualizzato un messaggio di benvenuto alla Dashboard. Tale area di messaggi può essere chiuso cliccando sull'icona X in alto a destra dell'area, come illustrato dalla freccia rossa nella figura successiva.

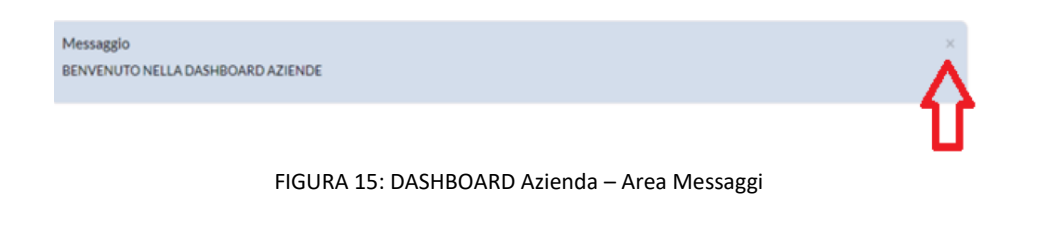

# 4.2 SEZIONE "DASHBOARD AZIENDA"

La Dashboard azienda presenta tre sezioni (TAB):

- POSIZIONI APERTE, che contiene le posizioni lavorative proposte dall'azienda
- DATI AZIENDALI, che contiene i dati anagrafici dell'azienda
- PARTECIPAZIONE AD EVENTI, per porre candidature ad eventi

| D | DASHBOARD AZIENDA |              |                          |  |
|---|-------------------|--------------|--------------------------|--|
|   | POSIZIONI APERTE  | DATI AZIENDA | PARTECIPAZIONE AD EVENTI |  |

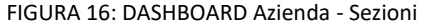

# 4.2.1 SEZIONE "POSIZIONI APERTE"

In questa sezione della Dashboard è possibile inserire una o più posizioni lavorative che l'azienda intende offrire agli utenti iscritti al Portale.

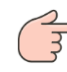

Le posizioni aperte inserite saranno visibili SOLO agli utenti registrati al Portale, ma non alle altre aziende.

| ASHBOARD AZIENDA                   |                                                                                                    |    |
|------------------------------------|----------------------------------------------------------------------------------------------------|----|
| POSIZIONI APERTE DATI AZIENDA      | PARTECIPAZIONE AD EVENTI                                                                                                    |    |
| ② Visualizza Report   초 Esporta Re | port   📋 Cancella TUTTE le posizioni lavorative aperte                                                                                                    |    |
| TIPO POSIZIONE                     | Lavorativa                                                                                                    | •  |
| TITOLO                             | Ricerca progettista software                                                                                                    |    |
| INIZIO OFFERTA                     | 01 * / 02 * / 2020 * 🚔                                                                                                    |    |
| FINE OFFERTA                       | 17 * / 05 * / 2020 * 🛍                                                                                                    |    |
| DESCRIZIONE                        | Prova per posiziona lavorativa                                                                                                    | li |
| SEDE                               | Napoli                                                                                                    |    |
| RETRIBUZIONE                       | 22.000 euro all'anno                                                                                                    |    |
| PROFILI                            | Project Manager                                                                                                    |    |
| CONOSCENZA LINGUE                  | Nessuna<br>Inglese<br>Francese<br>Tedesco<br>Altro ® Tenere premuto il pulsante CTRL per selezionare più opzioni.                                                                                                    |    |
| CORSO DI STUDIO                    | Non presente in elenco (vedi note) DII- DIPARTIMENTO INGGGNERIA INDUSTRIALE Corso di Laurea Magistrale in Ingegneria Aerospaziale-M53 Corso di Laurea Magistrale in Ingegneria Meccanica per l'Energia e l'Ambiente-M65 Corso di Laurea Magistrale in Ingegneria Meccanica per la Progetazione e la Produzione-M64 Corso di Laurea Magistrale in Ingegneria Navale-M66 DIST- DIPARTIMENTO DI STRUTTURE PER L'INGEGNERIA E L'ARCHIETTURA Corso di Laurea Magistrale in Ingegneria Strutturale e Geotencica (STREGA)-M56 DIAC- DIPARTIMENTO DI ARCHIETTURA Corso di Laurea Angistrale in Ingegneria Strutturale e Geotencica (STREGA)-M56 DIAC- OIPARTIMENTO DI ARCHIETTURA Corso di Laurea Angistrale in Ingegneria Strutturale e Geotencica (STREGA)-M56 DIAC- OIPARTIMENTO DI ARCHIETTURA Corso di Laurea Angistrale in Ingegneria Strutturale e Geotencica (STREGA)-M56 DIAC- OIPARTIMENTO DI ARCHIETTURA |    |
| NOTE / INFO AGGIUNTIVE             | Prova note                                                                                                    | li |
| DURATA PREVISTA                    | mesi/ore/CFU                                                                                                    |    |
| REFERENTE UNIVERSITARIO            |                                                                                                    |    |
| TUTOR UNIVERSITARIO                |                                                                                                    |    |
| TUTOR AZIENDALE                    |                                                                                                    |    |

FIGURA 17: DASHBOARD Azienda – Sezione "Posizioni aperte"

#### 4.2.2 INSERIRE UNA NUOVA POSIZIONE

Di seguito si riporta come inserire una nuova posizione.

#### 4.2.2.1 CASO 1: PRIMO INSERIMENTO

Supponendo che non vi siano "posizioni aperte" nella tabella, per inserire la prima posizione effettuare questi passi:

- 1. Accedere al portale con le credenziali
  - Il Portale mostra la dashboard con la seguente scheda:

| POSIZIONI APERTE DATI A    | ZIENDA PARTECIPAZIONE AD EVENTI                                                          |  |
|----------------------------|------------------------------------------------------------------------------------------|--|
| 🖆 Visualizza Report 🕴 📥 Es | 🖞 Visualizza Report 🕴 초 Esporta Report   📋 Cancella TUTTE le posizioni lavorative aperte |  |
| POSIZIONE APERTA: 1        |                                                                                          |  |
| TIPO POSIZIO               | <br>DNE Lavorativa                                                                       |  |
| тіт                        | DL0 -                                                                                    |  |
| INIZIO OFFE                | RTA .                                                                                    |  |
| FINE OFFE                  | RTA .                                                                                    |  |
| DESCRIZIO                  |                                                                                          |  |
| S                          | EDE .                                                                                    |  |

- 2. Posizionare il puntatore del mouse sulla scheda
  - il Portale mostra l'icona 💉 (vedi freccia rossa prossima immagine)

3. Cliccare su un punto della scheda all'interno del quadro in rosso per entrare in modalità di INSERIMENTO.

| DASHBOARD AZIENDA                    |                                                      |
|--------------------------------------|------------------------------------------------------|
| POSIZIONI APERTE DATI AZIENDA        | PARTECIPAZIONE AD EVENTI                             |
| 街 Visualizza Report   📩 Esporta Repo | rt   🖞 Cancella TUTTE le posizioni lavorative aperte |
| POSIZIONE APERTA: 1                  |                                                      |
| TIPO POSIZIONE                       | lworativa                                            |
| TITOLO                               |                                                      |
| INIZIO OFFERTA                       |                                                      |
| FINE OFFERTA                         |                                                      |
| DESCRIZIONE                          |                                                      |
| SEDE                                 |                                                      |
| RETRIBUZION                          |                                                      |
| PROFIL                               |                                                      |
| CONOSCENZA LINGUE                    |                                                      |
| CORSO DI STUDIO                      |                                                      |
| NOTE / INFO AGGIUNTIVE               |                                                      |
| DURATA PREVISTA                      |                                                      |
| REFERENTE UNIVERSITARIO              |                                                      |
|                                      |                                                      |
| TUTOR AZIENDALE                      |                                                      |

4. Cliccando all'interno del quadrato rosso, Il portale mostra la scheda in modalità inserimento in cui inserire i dati

| JASHBOARD AZIENDA   |                                                                                          |                                                                                                    |  |
|---------------------|------------------------------------------------------------------------------------------|----------------------------------------------------------------------------------------------------|--|
| POSIZIONI APERTE    | DATI AZIENDA                                                                             | PARTECIPAZIONE AD EVENTI                                                                                             |  |
| 쉽 Visualizza Report | ් Visualizza Report   🛓 Esporta Report   🛱 Cancella TUTTE le posizioni lavorative aperte |                                                                                                    |  |
| POSIZIONE APERTA: 1 |                                                                                          |                                                                                                    |  |
|                     | TIPO POSIZION                                                                            | IE Lavorativa                                                                                                    |  |
|                     | TITOL                                                                                    | o                                                                                                    |  |
|                     | INIZIO OFFERT                                                                            |                                                                                                    |  |
|                     | FINE OFFERT                                                                              | A v/v *                                                                                                    |  |
|                     | DESCRIZION                                                                               | IE                                                                                                    |  |
|                     |                                                                                          |                                                                                                    |  |
|                     | SED                                                                                      | DE                                                                                                    |  |
|                     | RETRIBUZION                                                                              | E es. 1300.50                                                                                                    |  |
|                     | PROFI                                                                                    | ц                                                                                                    |  |
| c                   | onoscenza lingu                                                                          | IE Nessuna<br>Inglese<br>Francese<br>Tedesco<br>Altro I Tenere premuto il pulsante CTRL per selezionare più opzioni. |  |

#### 4.2.2.2 CASO 2: PRESENTI ALTRE POSIZIONI LAVORATIVE

Per inserire una o più posizioni lavorative effettuare i seguenti passi:

- 1. Effettuare il Login con le proprie credenziali al Portale
  - il Portale visualizza la sezione "Posizioni aperte" della DASHBOARD AZIENDA
- Se presenti delle "Posizioni lavorative", scorre tutte le posizioni lavorative fino a visualizzare il pulsante + AGGIUNGI POSIZIONE LAVORATIVA come in figura:

| REFERENTE UNIVERSITARIO |  |
|-------------------------|--|
| TUTOR UNIVERSITARIO     |  |
| TUTOR AZIENDALE         |  |
| ACCOMMENTS (ANNELL)     |  |

- 3. Cliccare sul pulsante + AGGIUNGI POSIZIONE LAVORATIVA
  - Il Portale visualizza la scheda in cui inserire i dati relativi alla nuova posizione da creare

| POSIZIONI APERTE                                                                         | DATI AZIENDA   | PARTECIPAZIONE AD EVENTI                                                                                          |
|------------------------------------------------------------------------------------------|----------------|----------------------------------------------------------------------------------------------------|
| 🖓 Visualizza Report   🛓 Esporta Report   🛍 Cancella TUTTE le posizioni lavorative aperte |                |                                                                                                    |
|                                                                                          | TIPO POSIZIONE | Lavorativa                                                                                                    |
|                                                                                          | TITOLO         | Ricerca progettista software                                                                                      |
|                                                                                          | INIZIO OFFERTA | 01 • / 02 • / 2020 • 🇰                                                                                            |
|                                                                                          | FINE OFFERTA   | 17 • / 05 • / 2020 • 🏙                                                                                            |
|                                                                                          | DESCRIZIONE    | Prova per posiziona lavorativa                                                                                    |
|                                                                                          | SEDE           | Napoli                                                                                                    |
|                                                                                          | RETRIBUZIONE   | 22.000 euro all'anno                                                                                              |
|                                                                                          | PROFILI        | Project Manager                                                                                                   |
| CONO                                                                                     | DSCENZA LINGUE | Nessuna<br>Inglese<br>Francese<br>Tedesco<br>Altro © Tenere premuto il pulsante CTRL per selezionare più opzioni. |

FIGURA 18: DASHBOARD Azienda – Inserire una nuova "posizione aperta"

- 4. Inserire i campi presenti nel Form
- 5. Completato l'inserimento dei dati, per renderli permanenti, cliccare sul pulsante che si trova in fondo alla pagina e la posizione inserita sarà memorizzata nel Portale.

## 4.2.3 CAMPI DELLA SCHEDA "POSIZIONI APERTE"

I campi che compongono il form "Posizioni aperte" sono:

| Campi                 | Descrizione                                                                                                    |
|-----------------------|----------------------------------------------------------------------------------------------------|
| Tipo posizione        | Indica la tipologia dell'offerta che si vuole inserire.                                                                           |
|                       | Il menù a tendina prevede questi valori                                                                                           |
|                       | Lavorativa, per le offerte di lavoro                                                                                              |
|                       | Tirocinio Curriculare, per le offerte di tirocinio curriculare     Tirocinio Past laurea, per la offerte di tirocinio past laurea |
|                       |                                                                                                    |
| Titolo                | Titolo della posizione lavorativa                                                                                                 |
| Inizio offerta        | Data di inizio di validità della posizione lavorativa offerta                                                                     |
| Fine offerta          | Data di fine di validità della posizione lavorativa offerta                                                                       |
| Descrizione           | Descrizione della posizione lavorativa                                                                                            |
| Sede                  | Sede relativa alla posizione lavorativa                                                                                           |
| Retribuzione          | Retribuzione per la posizione lavorativa                                                                                          |
| Profilo               | Profilo richiesto per la posizione lavorativa                                                                                     |
| Conoscenze lingue     | Per selezionare una o più lingue necessarie per la posizione lavorativa offerta                                                   |
|                       | Per selezionare più lingue è necessario tenere premuto il pulsante CTRL.                                                          |
| Corso di studio       | Per selezionare una o più "Corsi di studio" necessarie per la posizione lavorativa offerta                                        |
|                       | Per selezionare più lingue è necessario tenere premuto il pulsante CTRL.                                                          |
| Note /info aggiuntive | Note ad integrazione della posizione lavorativa                                                                                   |

#### I successivi campi sono specifici per le offerte per i Tirocini

| Durata prevista         | Durata prevista per il tirocinio (inserire se mesi, ore o CFU) |
|-------------------------|----------------------------------------------------------------|
| Referente universitario | Referente dell'università per il Tirocinio                     |
| Tutor universitario     | Tutor dell'università per il Tirocinio                         |
| Tutor aziendale         | Tutor aziendale per il Tirocinio                               |

#### 4.2.4 MODIFICARE UNA "POSIZIONE APERTA"

Per modificare una "Posizione aperta":

- 1. accedere come azienda al Portale
  - *il Portale visualizza la Dashboard AZIENDA, con tutte le "Posizioni aperte" inserite precedentemente come in figura:*

| POSIZIONI APERTE DATI AZIENDA                                                            | PARTECIPAZIONE AD EVENTI                                                                                                    |  |  |  |  |
|------------------------------------------------------------------------------------------|----------------------------------------------------------------------------------------------------|--|--|--|--|
| 街 Visualizza Report   📩 Esporta Report   📋 Cancella TUTTE le posizioni lavorative aperte |                                                                                                    |  |  |  |  |
|                                                                                          |                                                                                                    |  |  |  |  |
| TIPO POSIZIONE                                                                           | Lavorativa                                                                                                    |  |  |  |  |
| TITOLO                                                                                   | Prova                                                                                                    |  |  |  |  |
| INIZIO OFFERTA                                                                           | 01/02/2020                                                                                                    |  |  |  |  |
| FINE OFFERTA                                                                             | 17/02/2020                                                                                                    |  |  |  |  |
| DESCRIZIONE                                                                              | Prova per posiziona lavorativa                                                                                                    |  |  |  |  |
| SEDE                                                                                     | Napoli                                                                                                    |  |  |  |  |
| RETRIBUZIONE                                                                             | 22.000 euro all'anno                                                                                                    |  |  |  |  |
| PROFILI                                                                                  | Project Manager                                                                                                    |  |  |  |  |
| CONOSCENZA LINGUE                                                                        | Inglese, Francese                                                                                                    |  |  |  |  |
| CORSO DI STUDIO                                                                          | <ol> <li>Corso di Laurea Magistrale in Ingegneria Aerospaziale-M53</li> <li>Corso di Laurea Magistrale in Ingegneria Edile-N51</li> </ol> |  |  |  |  |

- 2. Individuare la "Posizione aperta" da modificare, posizionando il mouse sulla scheda
  - il Portale visualizza l'icona 《 (matita) a sinistra della scheda, come illustrata nella successiva figura:

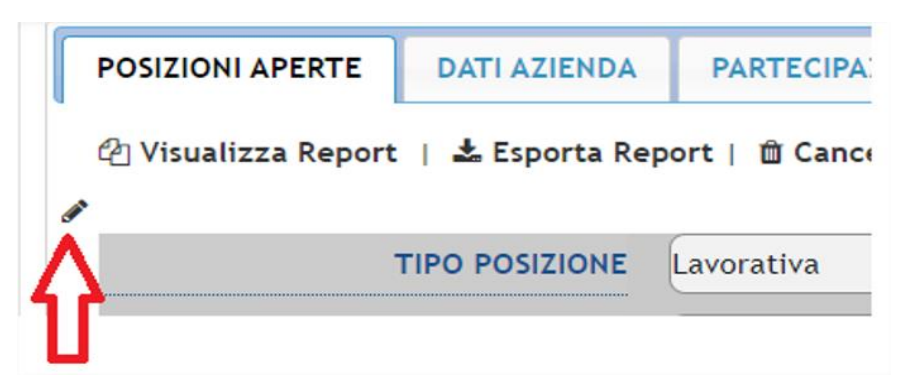

- 3. Cliccare su un punto qualsiasi della scheda per entrare in "Modalità modifica"
- 4. La scheda diventa "editabile" ed è possibile effettuare le modifiche ai dati

| OSIZIONI APERTE     | ATI AZIENDA  | P    | ART   | EC   | IPA  | ZIO   | NE   | AD E   | VE   | NTI                         |
|---------------------|--------------|------|-------|------|------|-------|------|--------|------|-----------------------------|
| ] Visualizza Report | 🛓 Esporta Re | port | 🛍     | r Ca | anc  | ella  | тι   | JTTE   | le p | posizioni lavorative aperte |
|                     |              |      |       |      |      |       |      |        |      |                             |
| TIPC                | POSIZIONE    | Lav  | /ora  | tiva | a    |       |      |        |      |                             |
| TITOLO              |              |      | Prova |      |      |       |      |        |      |                             |
| INIZ                | IO OFFERTA   | 01   | •     | /    | 02   | Ŧ     | /    | 2020   | •    | <b>m</b>                    |
| FI                  | NE OFFERTA   | 17   | Ŧ     | /    | 02   | Ŧ     | /    | 2020   | •    | <b>*</b>                    |
| D                   | ESCRIZIONE   | Pro  | va p  | er p | posi | ziona | a la | avorat | iva  |                             |
| D                   | ESCRIZIONE   | Pro  | va p  | er p | posi | ziona | a la | vorat  | iva  |                             |

5. Per renderle permanenti le modifiche, cliccare sul pulsante che si trova in fondo alla pagina e la "Posizione aperta" modificata sarà aggiornata.

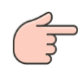

Per NON memorizzare le modifiche apportate basta premere il tasto "Annulla" che si trova vicino al tasto "Aggiornamento".

### 4.2.5 CANCELLARE UNA POSIZIONE

Per cancellare una "Posizione aperta":

- 1. individuare la "Posizione aperta" da cancellare
- 2. Cliccare sulla "Posizione aperta" da cancellare
  - il portale visualizza l'icona 😑 sulla destra della "Posizione aperta" da cancellare, come illustrato nella successiva figura:

| TIPO POSIZIONE         | Lavorativa                                                                                                    |   |
|------------------------|----------------------------------------------------------------------------------------------------|---|
| TITOLO                 | Ricerca progettista software                                                                                                    |   |
| INIZIO OFFERTA         |                                                                                                    |   |
| FINE OFFERTA           | 17 • / 05 • / 2020 • 🗎                                                                                                    |   |
| DESCRIZIONE            | Prova per posiziona lavorativa                                                                                                    | é |
| SEDE                   | Napoli                                                                                                    |   |
| RETRIBUZIONE           | 22.000 euro all'anno                                                                                                    |   |
| PROFILI                | Project Manager                                                                                                    |   |
| CONOSCENZA LINGUE      | Nessuna<br>Ingleise<br>Trancee<br>Teloisco<br>Altro I Prenere premuto il pulsante CTRI, per selezionare più opzioni.                                                                                                    |   |
| CORSO DI STUDIO        | Non presente in eleman (edit nota)<br>Die DiaRetTuerto NacKotetta NaUSTRALK<br>Die Die Aller Tuerto NacKotetta In Ingegerich Gestionale-M63<br>Corso di Laure Magistrale in Ingegerich Gestionale-M62<br>Corso di Laure Magistrale in Ingegerich Recursica per la Progettazione e la Produzione-M64<br>Corso di Laure Magistrale in Ingegerich Recursica per la Progettazione e la Produzione-M64<br>Corso di Laure Magistrale in Ingegerich Recursica per la Progettazione e la Produzione-M64<br>Corso di Laure Magistrale in Ingegerich Recursica per la Progettazione e la Produzione-M64<br>Corso di Laure Magistrale in Ingegerich Recursica per la Progettazione e la Produzione-M64<br>Corso di Laure Magistrale in Ingegerich Recursica per la Progettazione e la Produzione-M64<br>Corso di Laure Magistrale in Ingegerich Recursica per la Progettazione e la Produzione-M64<br>Corso di Laure Magistrale in Ingegerich Recursica per la Progettazione e la Produzione-M64<br>Corso di Laure Magistrale in Ingegerich Recursica per la Progettazione e la Produzione e la Produzione-M64<br>Corso di Laure Magistrale in Ingegerich Recursica per la Progettazione e la Produzione e la Produzione-M64<br>Corso di Laures José Aleximento di Machenterico Sili e Magistra e la Magistra e la Ingegeriche e la Produzione e la Produzione e la P | - |
| NOTE / INFO AGGIUNTIVE | Prova note                                                                                                    |   |

3. Per CANCELLARE la "Posizione aperta" cliccare sull'icona 🤤

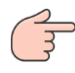

ATTENZIONE: cliccando sul pulsante 😑 il sistema elimina direttamente la posizione senza un messaggio di conferma.

### 4.2.6 REPORT SEZIONE "POSIZIONI APERTE"

Nella sezione "Pozioni aperte" sono disponibili alcune funzionalità:

- Visualizza Report
- Esporta Report
- Cancella TUTTE le posizioni lavorative aperte

| POSIZIONI APERTE    | DATI AZIENDA  | PARTECIPAZIONE AD EVENTI        |                        |
|---------------------|---------------|---------------------------------|------------------------|
| 街 Visualizza Report | 📥 Esporta Rep | ort   🛍 Cancella TUTTE le posiz | ioni lavorative aperte |

FIGURA 19: DASHBOARD Azienda – Funzionalità sezione "Posizioni aperta"

#### 4.2.7 VISUALIZZA REPORT

Questa funzionalità permette di visualizzare a video gli utenti registrati al Portale che hanno selezionato posizioni lavorative offerte dall'azienda.

Nell'esempio proposto c'è un solo utente che ha selezionato una offerta inserita dall'azienda:

| [ | Visualizza Report - M2 Team Software SrL × |          |         |                      |                                                           |      |                                |                |                       |                       |                     |
|---|--------------------------------------------|----------|---------|----------------------|-----------------------------------------------------------|------|--------------------------------|----------------|-----------------------|-----------------------|---------------------|
|   | #<br>PROPOSTA                              | NOME     | COGNOME | E-MAIL               | CORSO DI LAUREA                                           | VOTC | LINGUE CONOSCIUTE<br>(LIVELLO) | ESP.<br>LAVORO | ESP. LAVORO<br>ESTERO | TITOLO TESI<br>LAUREA | CURRICULUM<br>VITAE |
|   | 1 PROVA 1                                  | MAURIZIO | MARVASO | ifiress2017@unina.it | Corso di Laurea Magistrale in Ingegneria Aerospaziale-M53 | 28   | Inglese (B2), Tedesco (A1)     | SI             | SI                    |                       | Download CV         |

| Сатро              | Descrizione                                                   |  |  |
|--------------------|---------------------------------------------------------------|--|--|
| #                  | Numero progressivo nel report                                 |  |  |
| TITOLO PROPOSTA    | Titolo della proposta lavorativa                              |  |  |
| NOME               | Nome dell'utente                                              |  |  |
| COGNOME            | Cognome dell'utente                                           |  |  |
| E-MAIL             | Mail dell'utente                                              |  |  |
| CORSO DI LAUREA    | Corso di laurea dell'utete                                    |  |  |
| νοτο               | Voto di Laurea conseguito                                     |  |  |
| LINGUE CONOSCIUTE  | Lingue conosciute                                             |  |  |
| ESP. LAVORO        | Esperienze di lavoro (SI/No)                                  |  |  |
| ESP. LAVORO ESTERO | Esperienze di lavoro all'estero (SI/No)                       |  |  |
| TITOLO TESI        | Titolo della tesi di laurea                                   |  |  |
| CURRICULUM VITAE   | CV dell'utente                                                |  |  |
|                    | Se si clicca questo campo sarà scaricato il CV sul proprio PC |  |  |

#### I campi presenti nel report sono:

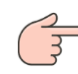

Il report sarà vuoto se nessun studente ha seleziona una posizione lavorativa offerta dall'azienda ed il messaggio sarà:

Visualizza Report - M2 Team Software SrL 👘 🕷

Nessuna risposta alle offerte proposte presente in archivio.

## 4.2.8 ESPORTARE REPORT

Questa funzionalità permette di scaricare su proprio PC il precedente report in formato Excel.

## 4.2.9 CANCELLA TUTTE LE POSIZIONI LAVORATIVE APERTE

Questa funzionalità permette di eliminare tutte le posizioni lavorative offerte dall'azienda.

# 4.3 SEZIONE "DATI AZIENDALI"

In questa sezione della Dashboard Aziende è possibile visualizzare e modificare i dati anagrafici aziendali.

| 1                  |                                    |
|--------------------|------------------------------------|
| NOME AZIENDA       | M2 Team Software s.r.l.            |
| PARTITA IVA        | 06321371210                        |
| CODICE ATECO       |                                    |
| SITO WEB AZIENDALE | •                                  |
| NUMERO DIPENDENTI  | •                                  |
| INDIRIZZO          | via montenuovo licola patria 105 B |
| СІТТА              | Pozzuoli                           |
| CAP                | 80078                              |
| NAZIONE            | Italia                             |
| NOME               | •                                  |
| COGNOME            |                                    |
| E-MAIL             | •                                  |
| TELEFONO           | 3407912092                         |
| MODIFICA           |                                    |

FIGURA 20: DASHBOARD Azienda – Sezione "DATI AZIENDA"

## 4.3.1 MODIFICARE I DATI DELL'AZIENDA

Per modificare i dati basta cliccare sul pulsante *MODIFICA* che si trova in fondo alla pagina. Cliccando su tale pulsante, il form entra in "Modalità modifica" come illustrato dalla figura successiva:

|                    | Nessun cami<br>Si autorizza l'u<br>⊮ Accetta<br>come | piamento di immagine ♥ ●<br>sos del logo ai fini informativi<br>Termini e Condizioni ★ |
|--------------------|------------------------------------------------------|----------------------------------------------------------------------------------------|
| NOME AZIENDA       | M2 Team Software s.r.l.                              | *                                                                                      |
| PARTITA IVA        | 06321371210                                          |                                                                                        |
| CODICE ATECO       |                                                      |                                                                                        |
| SITO WEB AZIENDALE | URL senza 'http' o 'https'                           |                                                                                        |
| NUMERO DIPENDENTI  | Ŧ                                                    |                                                                                        |
| INDIRIZZO          | via montenuovo licola patria                         | 1 🗮                                                                                    |
| сіттà              | Pozzuoli                                             | *                                                                                      |
| CAP                | 80078                                                | *                                                                                      |
| NAZIONE            | Italia                                               | *                                                                                      |
| NOME               |                                                      |                                                                                        |
| COGNOME            |                                                      |                                                                                        |
| E-MAIL             |                                                      |                                                                                        |
| TELEFONO           | 3407912092                                           | *                                                                                      |
| AGGIORNA ANNULLA   |                                                      |                                                                                        |

FIGURA 21: DASHBOARD Azienda – Modifica dati azienda

Completate le modifiche e renderle permanenti è necessario cliccare sul pulsante Aggiorna o sul pulsante Aggiorna o sul pulsante per non memorizzare le modifiche effettuate.

# 4.4 SEZIONE "PARTECIPAZIONE AD EVENTI"

La sezione "Partecipazione ad eventi", consente all'azienda di porre la propria candidatura alla partecipazione ad eventi organizzati dalla Scuola Politecnica.

Nell'esempio proposto l'azienda ha posto la sua candidatura alla partecipazione all'evento relativo al

Career Day premendo il pulsante , che si trasforma in partecipare o meno all'evento. Se l'azienda vuole partecipare, premendo Si e premendo il pulsante

"Aggiornamento", il pulsante visualizzerà la scelta in questo modo

# 4.4.1 ACCETTAZIONE O RIFIUTO DELLA CANDIDATURA ALL'EVENTO

L'utente Amministratore del Portale, che visualizza tutte le candidature all'evento, ha la possibilità di accettare o meno tale candidatura.

Nell'esempio proposto la candidatura è stata accettata e. affianco del pulsante 💾, è visualizzato il testo:

(RICHIESTA DI PARTECIPAZIONE: ACCETTATA)

In modo che l'azienda percepisca che la sua candidatura è stata accettata. La figura successiva illustra questo caso:

| DASHBOARD AZIENDA                                                                                                |                  |                           |                           |    |                                          |  |
|----------------------------------------------------------------------------------------------------|------------------|---------------------------|---------------------------|----|------------------------------------------|--|
| POSIZIONI APERTE                                                                                                 | DATI AZIENDA     | PARTECIPAZIONE AD EVENTI  |                           |    |                                          |  |
| Si desidera car                                                                                                  | ndidarsi alla pa | rtecipazione del Career D | ay per il 22 aprile 2020? | SI | (RICHIESTA DI PARTECIPAZIONE: ACCETTATA) |  |
| NOTA: L'accettazione della candidatura al Career Day sarà notificata alla mail fornita in fase di registrazione. |                  |                           |                           |    |                                          |  |

FIGURA 22: DASHBOARD Azienda – Sezione "Partecipazione ad eventi"

In ogni caso, ad una determinata data, all'azienda sarà inviata una mail di conferma o rifiuto alla partecipazione all'evento.

# 4.4.2 MODIFICARE LA SCELTA PER LA CANDIDATURA ALL'EVENTO

È possibile modificare la propria candidatura cliccando sul pulsante 竺 che si trasforma in

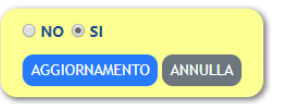

per consentire di modificare la scelta.

Selezionato "NO" o "SI", per confermare la scelta effettuata, basta cliccare sul pulsante "Aggiornamento" o "Annulla" per non modificare la scelta precedente.